## NOTE PER RECUPERO PASSWORD

• ACCEDENDO ALLA PAGINA DI EGIDA I CLIENTI TROVERANNO QUESTO SCREEN

| Egida                 |
|-----------------------|
| ACCESSO PRIVATO       |
| gdogianni@gmail.com   |
|                       |
| ACCEDI REGISTRATI     |
| Password dimenticata? |

• DATO CHE LA PASSWORD, PER RAGIONI DI PRIVACY, E' STATA REIMPOSTATA DOVRANNO FARE CLIC SU "PASSWORD DIMENTICATA"

| 5 Egida                                                                                                    |
|----------------------------------------------------------------------------------------------------|
| Password dimenticata?<br>Inserisci l'indirizzo email che hai utilizzato per registrarti. Ti invieremo quindi una nuova password. |
| Indirizzo email                                                                                                    |
| RECUPERA PASSWORD<br>TORNA AL LOGIN                                                                                              |

• TROVERANNO QUESTO BOX IN CUI DOVRANNO INSERIRE L'INDIRIZZO MAIL. OVVIAMENTE SARA' IL MEDESIMO INDIRIZZO AL QUALE SARA' ARRIVATA LA NEWSLETTER.

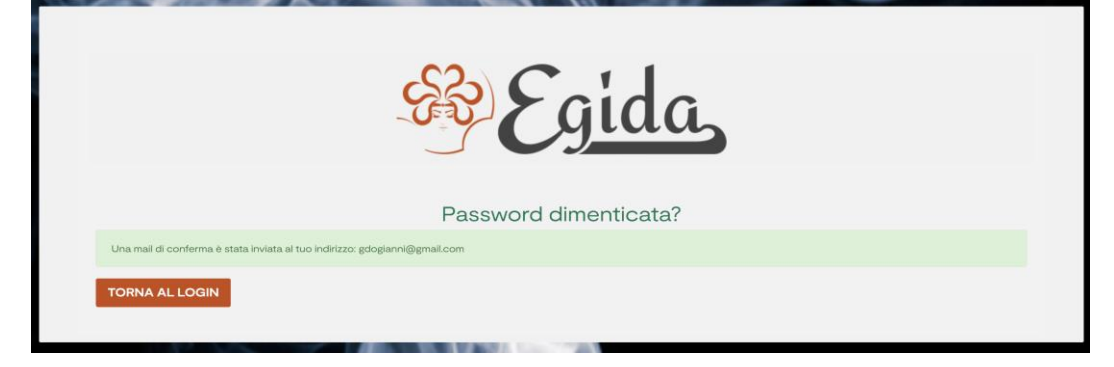

• UNA VOLTA INSERITO L'INDIRIZZO E CLICCATO SUL PULSANTE "RECUPERA PASSWORD" DOVRANNO ANDARE NELLA CASELLA DI POSTA E TROVERANNO IL SEGUENTE MESSAGGIO.

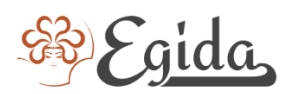

## Salve Giovanni Marino,

Conferma della richiesta password su egidaonline.com

Hai fatto richiesta di azzerare le tue credenziali di accesso a <u>egidaonline.com</u>.

Nota che questo farà cambiare la tua password attuale.

Se vuoi confermare questa operazione, clicca sul seguente link: <u>https://egidaonline.com/recupero-password?token=</u> <u>b52cbfe887b89e321c0d753d7c1f93</u> <u>64&id\_customer=5&reset\_token=098778692589b457ab121ff92ed117</u> <u>a951cb94a0</u>

Se non sei stato tu a fare questa richiesta, ignora semplicemente questa email.

OVVIAMENTE DOVRANNO CLICCARE SUL LINK E SARANNO PORTATI SULLA SEGUENTE PAGINA

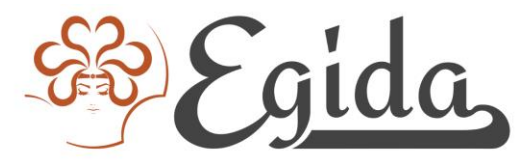

| Reimposta la tua password            |                |                 |  |  |
|--------------------------------------|----------------|-----------------|--|--|
| Indirizzo email: gdogianni@gmail.com |                |                 |  |  |
|                                      |                |                 |  |  |
|                                      | Nuova password |                 |  |  |
|                                      | Conferma       |                 |  |  |
|                                      |                | Change Password |  |  |

• BASTERA' INSERIRE LA NUOVA PASSWORD E CLICCARE SUL TASTO "CHANGE PASSWORD" PER INSERIRE LA NUOVA PASSWORD. POI BASTERA' CLICCARE SU "BACK TO LOGIN" OPPURE COLLEGARSI NUOVAMENTE A <u>WWW.EGIDAONLINE.COM</u> ED ACCEDERE AL SITO.